## **Como pesquisar no Catálogo Online - Pergamum**

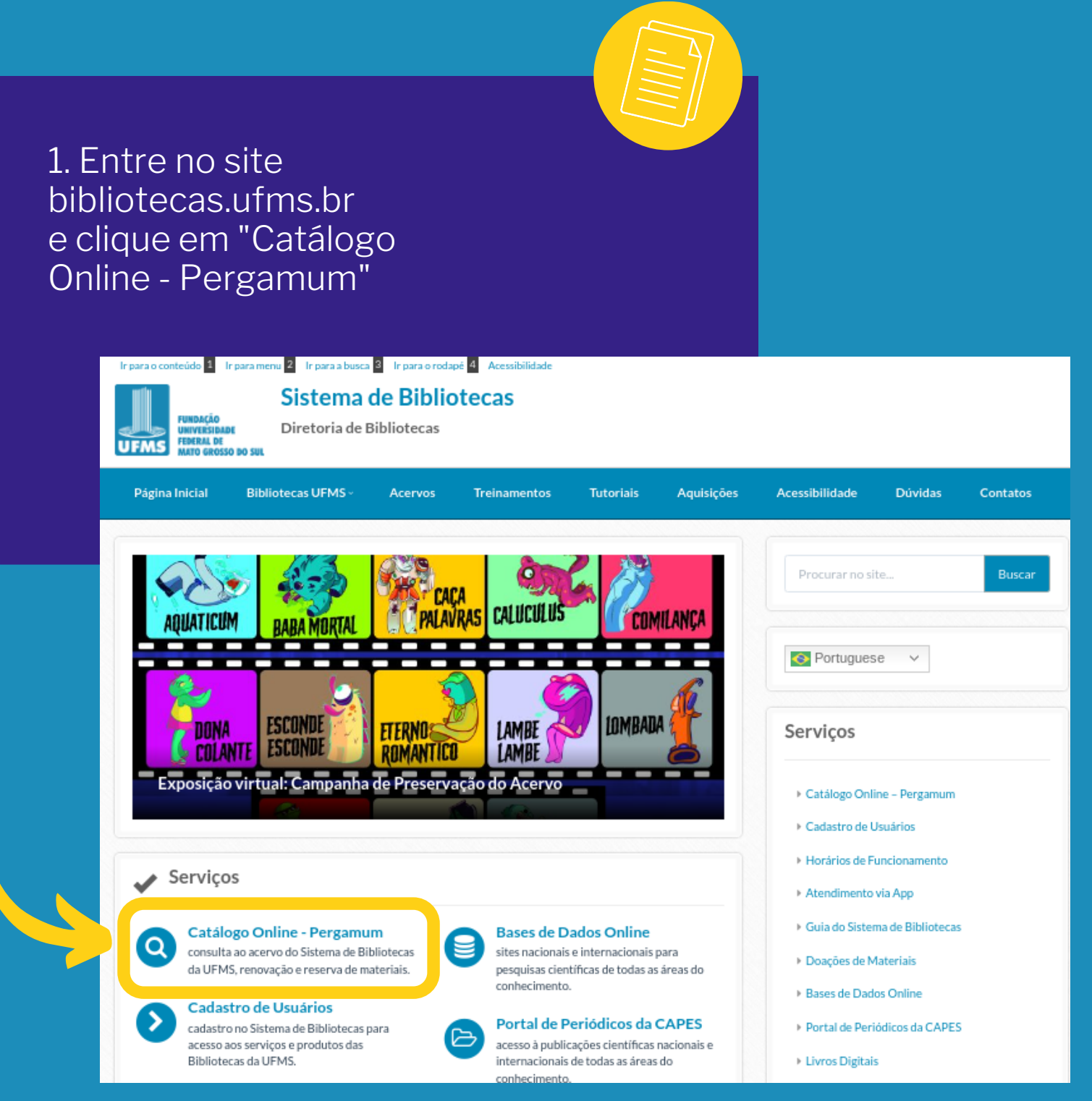

2. Na barra de pesquisa, procure pelo material desejado

| () ACESSIBILID | ADE 🗸                                             |             |          |
|----------------|---------------------------------------------------|-------------|----------|
|                |                                                   |             | 🔒 Entrar |
|                | UNIVERSIDADE FEDERAL<br>MAS DE MATO GROSSO DO SUL |             |          |
|                |                                                   |             |          |
|                | Pesquisa Geral Pesquisa Avançada                  |             |          |
|                | Digite sua busca agui                             | Termo livre | E        |
|                | P Histórico                                       |             |          |
| € L            |                                                   |             |          |
|                |                                                   |             |          |
| Repositório    | de busca                                          |             |          |

Base Local

Normas (ABNT, INMETRO etc.) e Diários Oficiais

3. Ao selecionar a opção "Pesquisa Geral", você pode escolher buscar por termo livre, título, autor, assunto ou termos de busca mais exatos como ISBN do livro

| (f) ACESSIBILIDA                           | DE 🗸                                                    |                      |               |                                                                                                    |
|--------------------------------------------|---------------------------------------------------------|----------------------|---------------|----------------------------------------------------------------------------------------------------|
| J                                          | UNIVERSIDADE FEDERAL<br>DE MATO GROSSO DO SUL           |                      |               | a Entrar                                                                                                    |
|                                            | Pesquisa Geral Pesquisa Avançada                        |                      |               |                                                                                                    |
|                                            | Digite sua busca aqui                                   |                      |               |                                                                                                    |
|                                            | Histórico                                               |                      |               | Título (palavra em qualquer posição)<br>Título                                                                     |
| Repositório (<br>Base Local<br>Normas (ABN | <b>le busca</b><br>T, INMETRO etc. ) e Diários Oficiais |                      |               | Autor (palavra em qualquer posição)<br>Autor<br>Assunto (palavra em qualquer posição)<br>Assunto<br>Editora<br>COD |
|                                            |                                                         | i Informações Gerais | Eventos & Cur | N. Chamada<br>CCN<br>ISBN<br>ISSN                                                                                  |
| i                                          | Informações Gerais                                      |                      |               | BIREME<br>CAPES                                                                                                    |
|                                            |                                                         |                      |               |                                                                                                    |

4. Ao selecionar a opção "Pesquisa Avançada", você pode utilizar operadores booleanos na busca

| ACESSIBILIDADE | v                                                                                  |                     |
|----------------|------------------------------------------------------------------------------------|---------------------|
|                |                                                                                    | La Entrar           |
| UFMS           | UNIVERSIDADE FEDERAL<br>DE MATO GROSSO DO SUL                                      |                     |
|                |                                                                                    |                     |
|                | Pesquisa Geral Pesquisa Avançada                                                   |                     |
|                |                                                                                    |                     |
|                | Título 🗸 Digite sua busca aqui                                                     |                     |
|                | ➤ Título ➤ Digite sua busca aqui                                                   | E                   |
|                | Tipo dos termos: 💿 Termo em qualquer posição 📀 Termo exato 📀 Termo inicial (inicia | Não<br>Depois       |
| A              |                                                                                    | Anterior<br>Próximo |
|                | *9 Historico                                                                       |                     |
|                |                                                                                    |                     |

5. Ao encontrar o material desejado, anote a "Localização" para buscar o livro na estante ou clique no título para visualizar mais informações sobre o livro

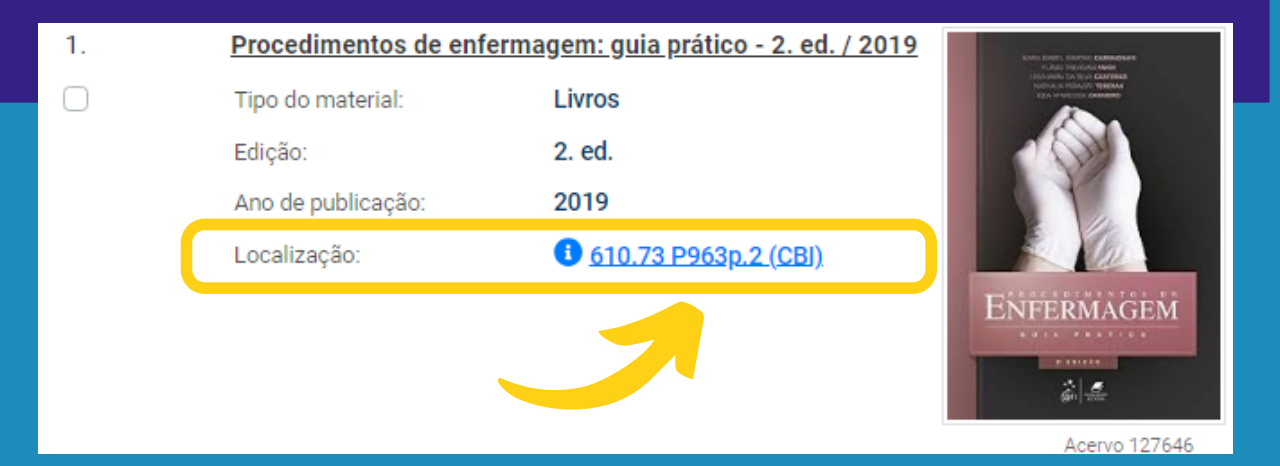

6. Na aba "Exemplares" é possível visualizar novamente a "Localização", a Biblioteca de origem do livro; verificar a quantidade de materiais existentes e disponíveis no acervo para empréstimo

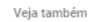

>

Capas

> Dados do Acervo > Reserva

**Exemplares** Referência

> Empréstimo entre bibliotecas Dados estatísticos

**Exemplares - Livros** 

## A Biblioteca de Campo Grande (1 exemplar disponível)

| Localização:610.73 P963p.2 |                         |                      |                    |          |         |
|----------------------------|-------------------------|----------------------|--------------------|----------|---------|
| Total de Exemplares: 3     | Disponível no acervo: 1 | Emprestado: 2        | Reserva(s): 0      |          |         |
| Vol Tomo - Parte - Número  | Tipo de empréstimo      | Localização          | Devolução prevista | Exemplar | Coleção |
| Ex. 1, 2. reimpr., 2019    | Normal                  | Disponível no acervo |                    | 367272   |         |
| Ex. 2, 2. reimpr., 2019    | Emprestado              | Emprestado           | 28/08/2020         | 367273   |         |
| Ex. 3, 2. reimpr., 2019    | Emprestado              | Emprestado           | 28/02/2022         | 367274   |         |

# ORCode

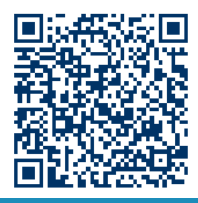

Tem um celular com leitor de OR Code? Use-o e leve com você as referências desse material.

> EM CASO DE DÚVIDAS, CONTATE:

93345-7174 seai.prograd@ufms.br  $\mathbf{\Lambda}$